| 致    | Epson 愛用者     |
|------|---------------|
| 文件來源 | Epson 客服中心    |
| 主題敘述 | 如何手動接收傳真?     |
| 適用機型 | L15160, L6580 |

**內文說明**:如何手動接收傳真。

範例機型:L15160

步驟1:將印表機連接至電話線。

您可以依照(A) 連接至標準電話線(PSTN)或 PBX 的步驟將印表機連接至電話線,若在單一電話線上同時使用電話和印表機時,請依照(B)將電話裝置連接至印表機的步驟連接。

(A) 連接至標準電話線 (PSTN) 或 PBX

將電話線從電話壁式插孔或 PBX 連接埠連接至印表機背面的 LINE 連接埠。

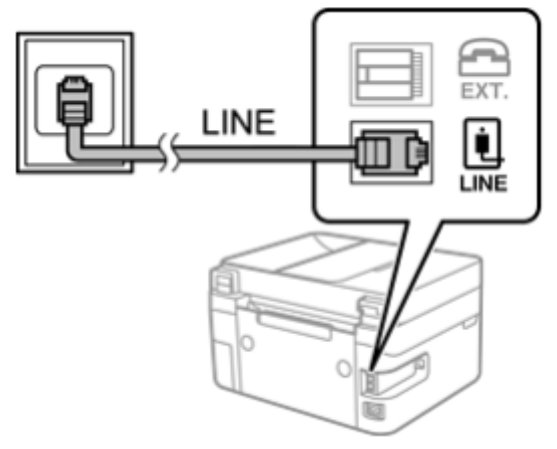

(B) 將電話裝置連接至印表機

在單一電話線上使用印表機與電話時,請將電話連接至印表機。

(1) 移除印表機背面的 EXT. 連接埠護蓋。

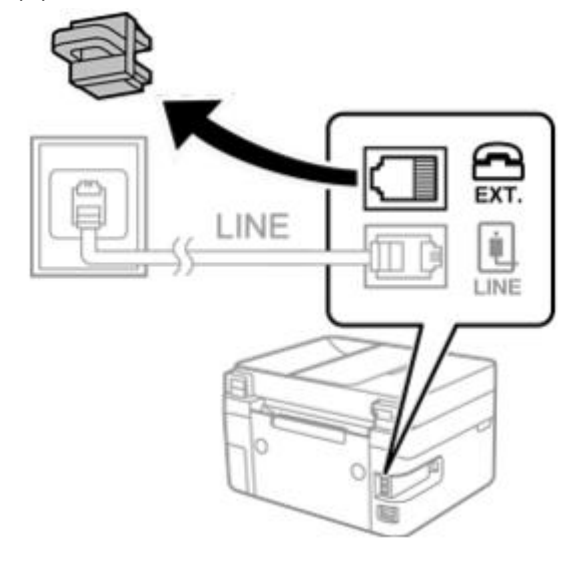

(2) 使用電話線連接電話裝置與 EXT.連接埠。

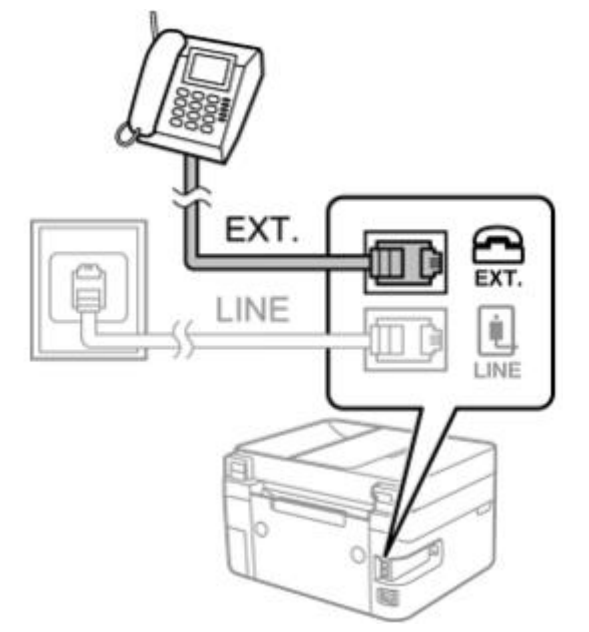

- (3) 選取印表機控制面板上的 [傳真]·然後按下「OK」 鍵。
- (4) 拿起話筒。如果顯示如下方畫面所示的開始傳送或接收傳真的訊息,表明已建立連線。

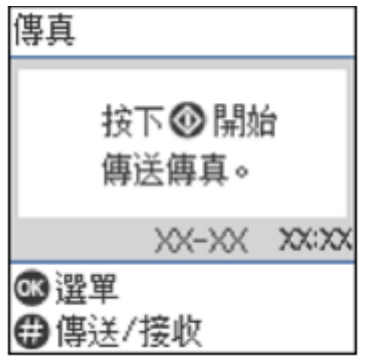

步驟2:在面板上點選[設定]。

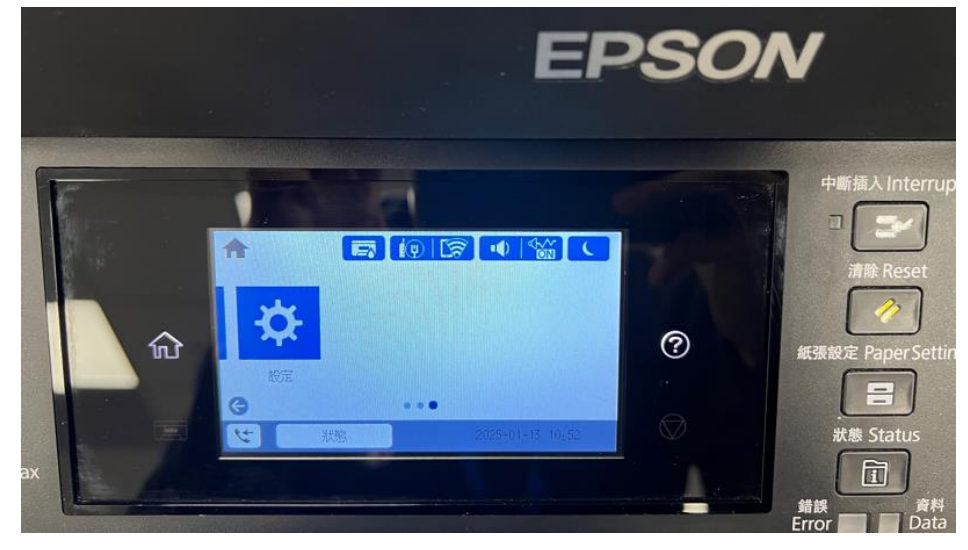

## 步驟3:點選[一般設定]。

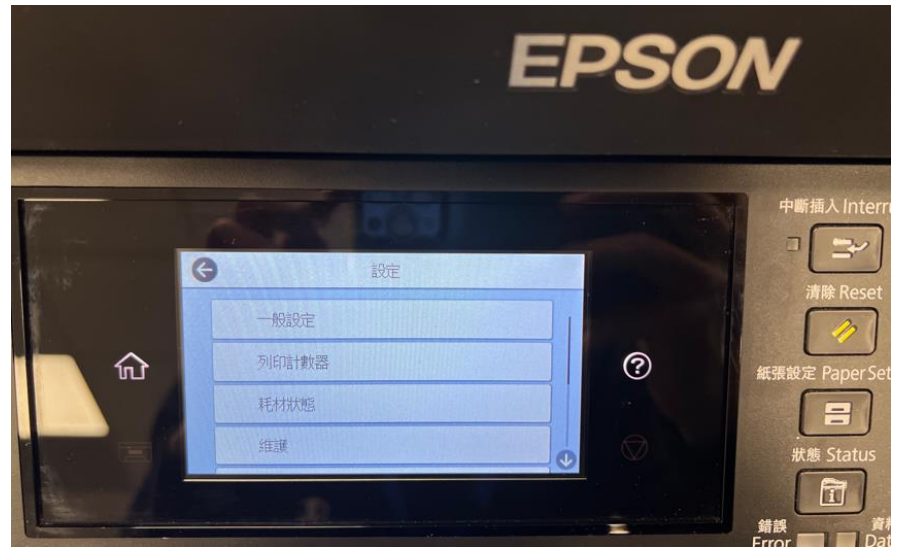

步驟4:點選[傳真設定]。

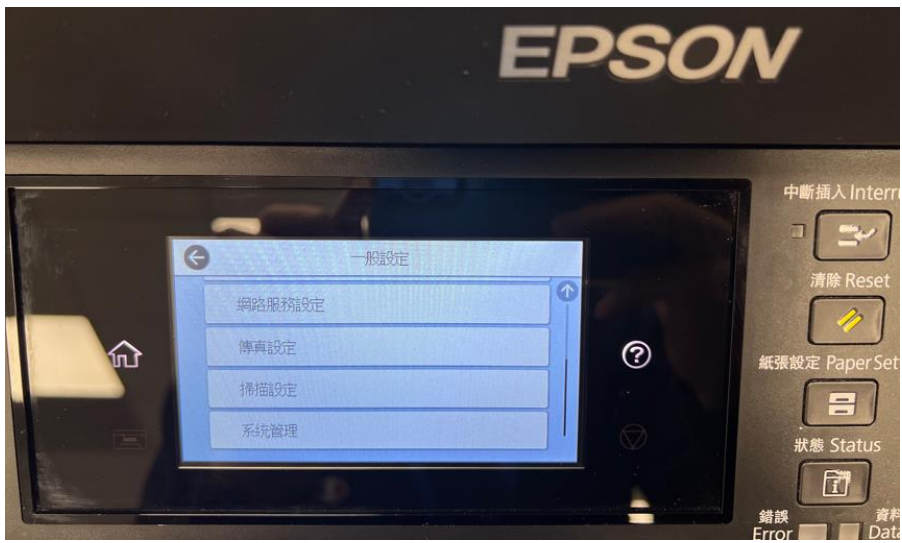

步驟 5:點選 [基本設定]。

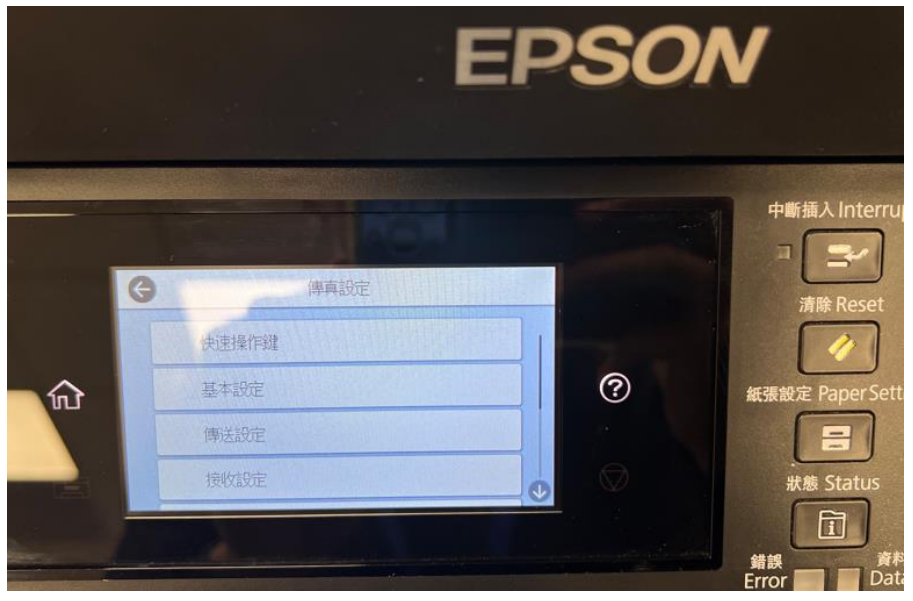

## 步驟 6: 點選 [接收模式],點選 [手動]。

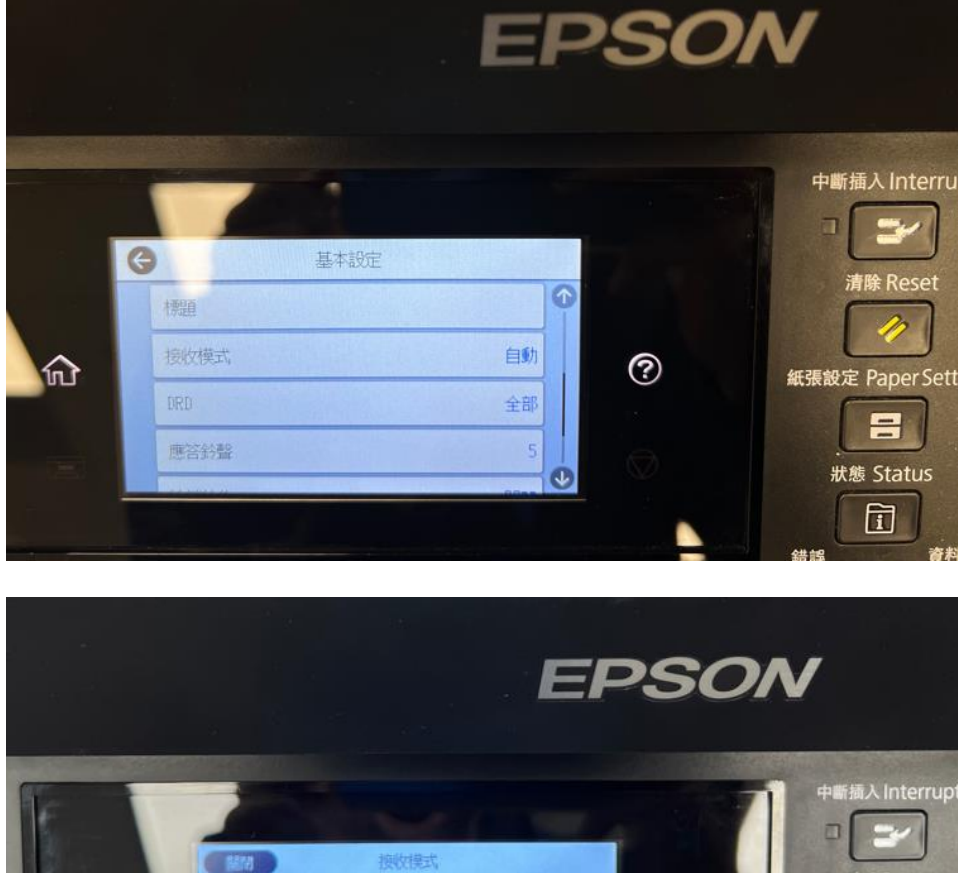

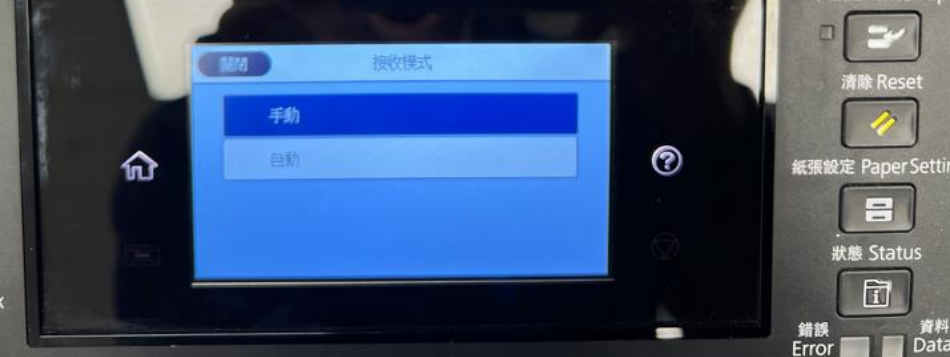

步驟7:使用手動模式接收傳真。

電話鈴響時,您可以拿起電話聽筒,手動接聽來電。

● 聽見傳真信號 (鮑頻) 時:

在印表機主畫面上選取 [傳真],選取 [傳真/接收] > [接收],然後按下 众,然後掛斷電話。

如果來電是語音通話: 您可以正常接聽電話。

---End----